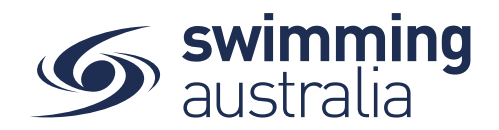

## SETTING UP A SECONDARY CLUB MEMBERSHIP PRODUCT

For those members wishing to become a member to your club, whilst already holding another full membership elsewhere, your club must set-up a 'secondary club' membership product. The member will then be able to purchase this membership product in Swim Central.

**Note**: Members wishing to join an entity as a secondary club member, <u>must</u> have a Full Primary membership with another entity.

Log-in to Swim Central & and access your entity via the *Entity Management in the left had navigation panel.* 

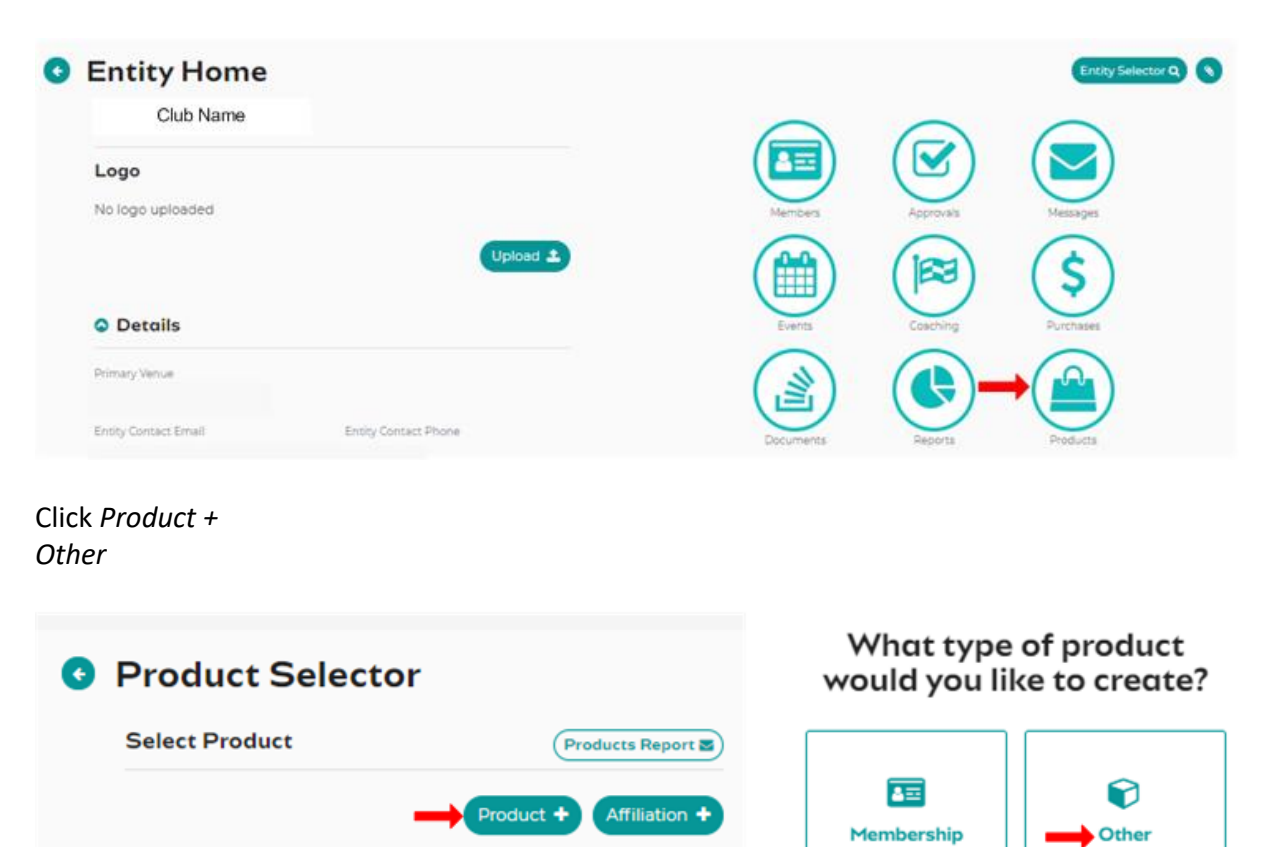

Type

- All

Access your *Entity Home* and click on the *Products* tile.

Status

Active

Q Search

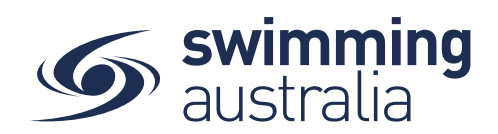

Complete the details for your Secondary club Product.

- Product Type: Membership
- Product Name: '<Swimming Club Name> Secondary Club Membership'

| Detail                                           | Summary   |
|--------------------------------------------------|-----------|
| Product Details                                  |           |
| Product Type *<br>Membership                     |           |
| Product Name *<br>Club Name Secondary Membership |           |
| Contin                                           | 30 of 100 |
| Comp                                             |           |
| Component Only                                   |           |
| Hide From Requirement Lists                      |           |
| Payment                                          |           |
| Payment Type *                                   |           |

## Confirm Details then Save

| Detail                                         |          | Summary |
|------------------------------------------------|----------|---------|
| Please Confirm                                 |          |         |
| Product Type                                   |          |         |
| Membership                                     |          |         |
| Product Name<br>Club Name Secondary Membership |          |         |
| Config                                         |          |         |
| Component Only 0                               |          |         |
| Hide From Requirement Lists 0                  |          |         |
| Payment                                        |          |         |
| Payment Type                                   |          |         |
| Upfront Payment                                |          |         |
| < Back                                         | × Cancel | Save 😫  |

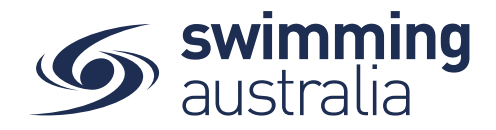

Edit your products details

- Description: Optional to include for new members to see when purchasing the product.
  E.g. What secondary club member means
- Product Name: Option to edit product name
- Product Short Name: Optional
- > Hard Start & Expiry Date: The dates between which the product will be available for
- Refunds Allowed: Toggle on if you wish to allow members to initiate a refund request (the refund must be approved by above entities before funds are returned)
- Cost Price: Club Component of Product- e.g. 'Test Club' is charging \$25
- Margin on Cost: Leave Blank
- Margin is Percentage: Leave switched off (grey)
- GST Payable: If your club is registered for GST- Switch on (blue), if your club is not registered for GST, switch off (grey)
- Minimum & Maximum Age: If you wish to have age limitations for secondary club members.

Click Save

| File Edit View Insert Format  |                             |
|-------------------------------|-----------------------------|
| ← → Paragraph · B I = = = =   | a a                         |
|                               |                             |
|                               |                             |
| D                             | POWER IN CONTRACT           |
| hown in shopping view         | 0 of 100                    |
| roduct Name *                 |                             |
| lub Name Secondary Membership | 70-11                       |
|                               | 30 OF 10                    |
| roduct Short Name             |                             |
|                               | 0 of N                      |
| onfig                         |                             |
|                               | Hard Expiry Time            |
| lard Start Date               | Hard Expiry Date 👩 12:00 am |
|                               |                             |
| Refunds Allowed               |                             |
|                               |                             |
| Hide From Requirement Lists   |                             |
|                               |                             |
| osting                        |                             |
| ost Price exCST               |                             |
| 5.00                          | Margin on Cost              |
|                               |                             |
| Margin is Percentage          | GST Payable                 |
|                               |                             |
| onstraints                    |                             |
|                               |                             |
| finimum Eligible Age          | Maximum Eligible Age        |
|                               |                             |

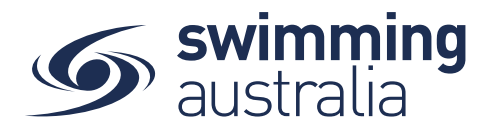

As this is a Club only Component product, additional components do not need to be added.

| Reqs 🗹           | Docs 🗖    | Comps 🚠       | Discs %    |     |
|------------------|-----------|---------------|------------|-----|
| Product Com      | ponents   |               |            |     |
| <b>Q</b> Search  |           | -             | Componen   | t + |
| Bundle Component | s         |               | Cost exGST | Û   |
|                  | No Record | ds to Display |            |     |

You now need to make the product available for secondary club members to purchase. Click *Availability* 

| Club Name Secondary Membership |         |            | \$26.0 | 00 * | ľ |
|--------------------------------|---------|------------|--------|------|---|
| Availability 🔁                 | Clone අ | Replacemen | t • D  | Edit | C |

Insert the dates you would like the product to be available for purchase- this may be the dates of the registration season (e.g. 1st October- 30th September).

Switch on (green) 'Show in Catalogue' toggle. This will allow members to view it when they access their Shopping section. Click Save.

Once you toggle on 'Show In Catalogue' and select 'Save' this becomes the 'Published Date' and you can no longer Edit this product. You cannot set a future Published Date.

However, you can adjust the available start and Finish Date and toggle off 'Show In Catalogue'

| Club Name Secondary Membership Availability |     |                                 |  |        |
|---------------------------------------------|-----|---------------------------------|--|--------|
| Availability Start<br>1/10/2020             | ē 3 | vailability Finish<br>10/9/2021 |  | đ      |
| Published Date                              |     | Show in Catalogue               |  |        |
| * Cancel                                    |     |                                 |  | Save 🖺 |

Your Secondary club Membership Product is now available for members to join. Once they have purchased this product, they will appear in your membership list.

Please see below other resources relating to secondary club memberships.

• • How does a member purchase a secondary club product? Click Here

Ensure the member searches for your secondary club product when shopping.

• How to Open your club meet to Secondary club Members? Click Here